# 亞馬遜日本站 新賣家合規檢查表

建議按照以下步驟檢查,並勾選完成之項目

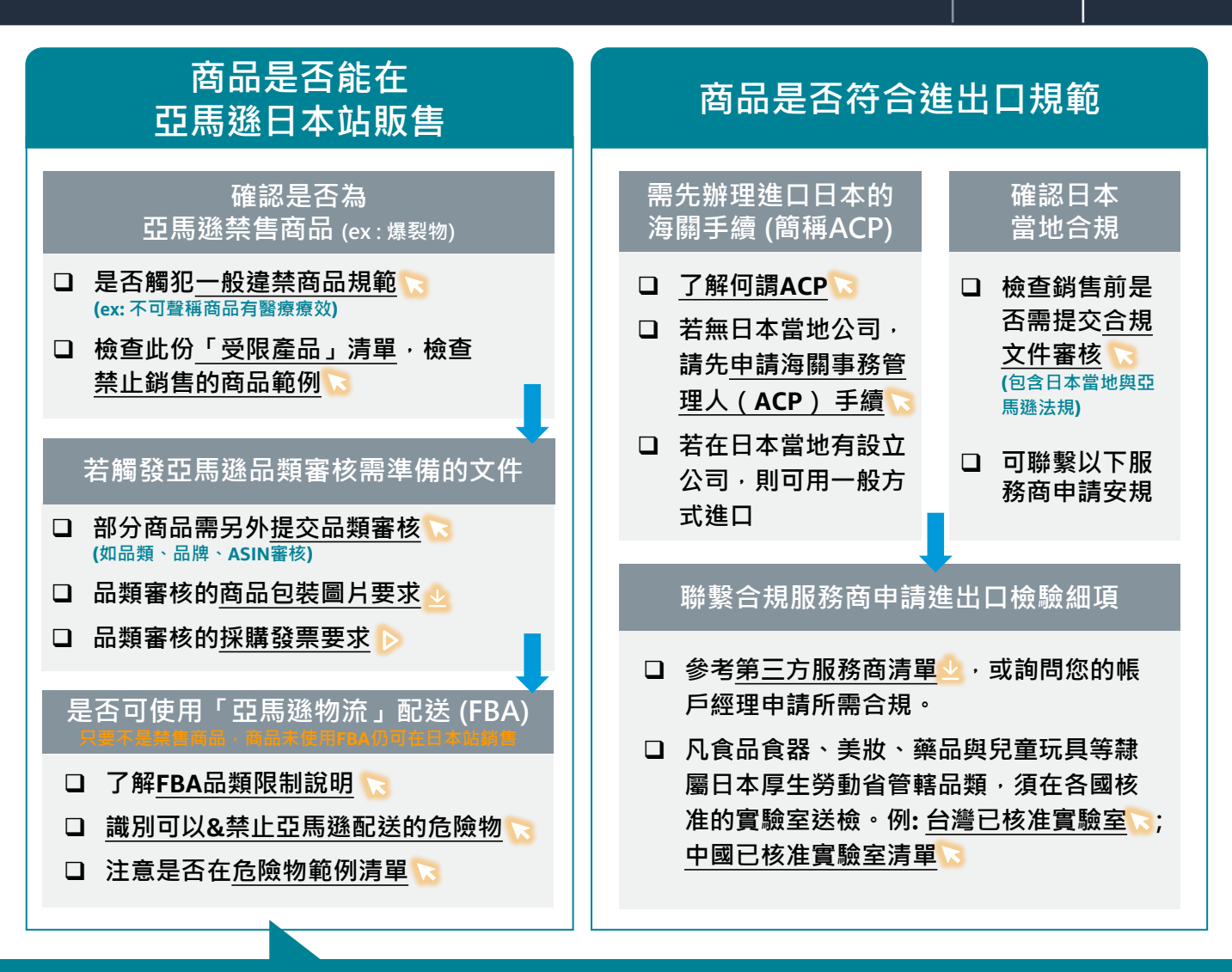

# 需要合規的常見品類(請「點選」您產品所在品類 · 連結可能依當地法規變化而更新 · 建議定時查看)

- 電器商品請注意PSE、METI等檢驗: <u>消費性電子/無線電器合規概覽</u>, <u>PSE認證標籤申請流程</u>, <u>無線/藍芽商品規範</u>
- 如: 各類插電電器、筆記型電腦/手機充電器、鋰電池、 照明電器、家庭電熱器具、烹飪器具、帶電美容器具
- 嬰幼兒商品請注意須完成日本食品衛生法(JFSL)檢驗:
   6歲以下兒童玩具合規概覽, 特定玩具與所需文件,
   一般兒童產品
- 如: 兒童首飾, 指尖陀螺, 和玩具搭售產品, 兒童雨傘, 學步車
- 食品、會接觸食品的容器、美妝品、須完成JFSL檢驗:
   一般食品基本要求,食品進口法規,冷藏/冷凍食品要求, 食品容器規範,化妝品審核要求,
- 如:餐具、咖啡機、化妝品/準藥品、寵物食品 (較嚴格 請另洽合規服務商)\_\_\_\_\_\_
- 其它: 。 汽車和車輛產品: 自行車和摩托車安全帽, 汽車充電器, 電動自行車/滑板車, 嬰兒手推車/提籃 。 氣體相關產品: <u>卡式爐/燒烤器具</u>, 使用天然氣的暖爐 。 戶外及休閒用品: <u>無人機, LED 頭燈, 無線電, 登山繩</u> 。 家庭與保護生命用品: <u>硅藻土用品, 熱水袋, 串燈/管燈, 監視器,</u> 煙霧探測器, 一氧化碳警報器, 滅火器, <u>口罩/面罩</u> 。 雷射產品: 雷射輻射溫度計, 雷射測距儀, 雷射筆

本檢查表僅供新賣家初步了解合規注意事項,最終仍依您所販售品類之當地規範為準。 欲瀏覽更多合規主題資訊,請見:1) **賣家大學:稅務合規專欄資源**2) 產品合規申請概覽 上架後合規檢查三步驟

上架中賣家必看 - 教您快速檢查商品是否違規, 亞馬遜安規不踩雷!

## 一、檢查庫存狀態

### ※以下截圖僅為範例,實際請依後台介面引導為準。

### □ 路徑:賣家平台→庫存→管理所有庫存→確認每個產品最左邊的欄位「狀態」

### 1. 確認狀態是否為顯示停售的「連結」。若是,請點擊連結往下閱讀 (即非「在售」與「停售 (缺貨)」狀態)

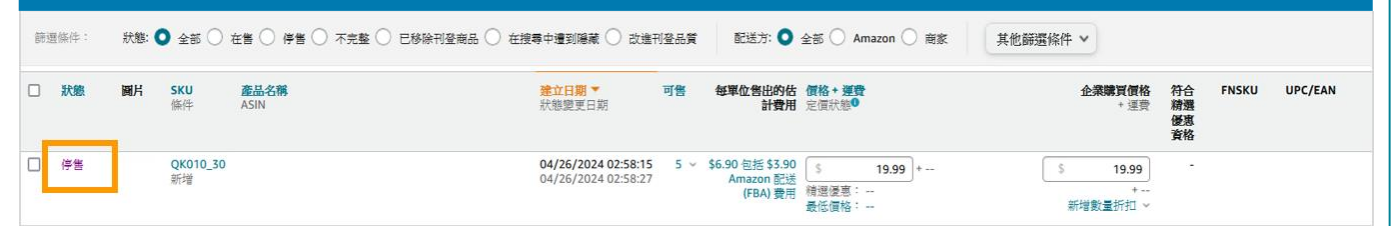

# 2. 若顯示「商品須核准才能刊登」·點擊「請求核准」

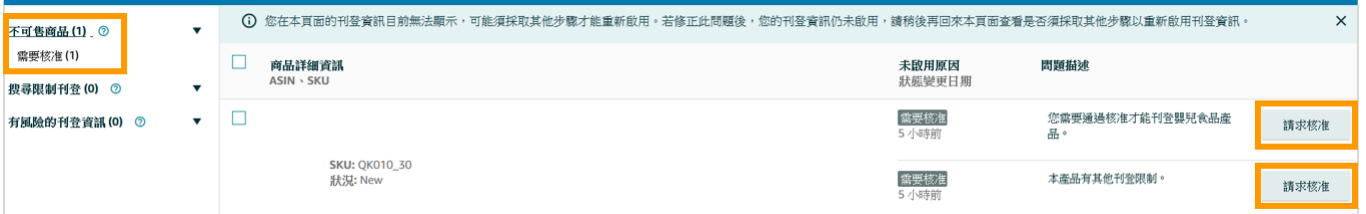

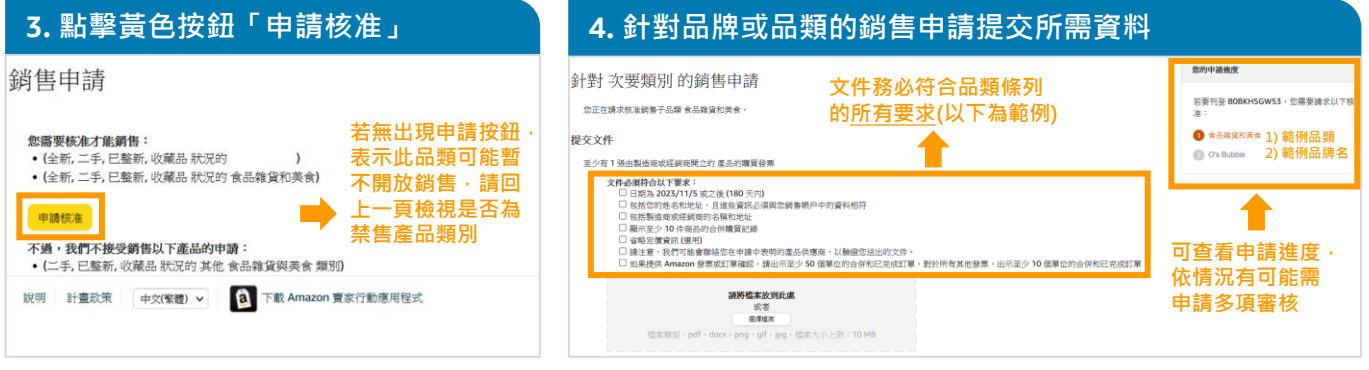

#### 5. 出現以下畫面表示已完成申請 6. 可點擊「型錄」→「檢視銷售申請」確認是否已通過 檢視銷售申請 針對 次要類別 的銷售申請 追蹤及管理您的銷售申請狀態。使用「新增產品」搜尋來判斷您是否符合銷售商品的資格。進一步了解。 威謝您提交申請。 Search Application Search by application na 若需申請多項審核・則 攀查结果通知日期為 2024/5/10 亚之前。 若審核遭拒, 會出現「繼續」按鈕・ 檢查您的請求狀態。 申請名稱 請再往下申請審核 可點擊問題日誌 中請預想 狀態 三碑 2024/5/3 蚕铁中 了解拒絕原因 , 可點此了解審核狀態 · 食品推貨和美食 15217132931 次要類別 2024/5/3 重新申請 可能需3-7天審核時間 繼續

### ▼常見問題:為何我的銷售申請被拒絕?

先點擊問題日誌確認被拒原因,通常為賣家提交資料(如商品實拍照、採購發票等) 不符要求,請先檢查是否有被要求以下文件並確認其規範:1)<u>商品包裝圖片要求</u>、 2)採購發票要求,且重要資訊務必以英文呈現。修改後可再重新提交。

### 亞馬遜全球開店 amazon global selling

上架後合規檢查三步驟

上架中賣家必看 – 教您快速檢查商品是否違規,亞馬遜安規不踩雷!

# 二、檢查帳戶健康度

### □ 檢查路徑:賣家平台→績效→帳戶健康度

| 1. 確認以下橘色區                                                                                                    | 塊是否법         | 出現違規           | 見警告・若皆顯示                                              | 「0」表示                             | 目前暫無                     | 展產品違規                                                               | <b>1</b>                                               |  |
|----------------------------------------------------------------------------------------------------|--------------|----------------|-------------------------------------------------------|-----------------------------------|--------------------------|---------------------------------------------------------------------|--------------------------------------------------------|--|
| 較戶分狀況 1813年9月20日<br>各國在Amazon 推動時代。25分類國民主義國務事務的第一<br>生活已成為人名英格兰斯的一旦現主主人等許多尊互的哲士這些<br>回顧 Amazon 的質的思想情况。        | 號橫看助我們解給您。   |                | 第/F 碰差度保證<br>對估得要求得希利戶地規計等的消售等往而言,這具<br>支着符合資格所指的案件 > | 一项全新的優勢。                          |                          | <b>需要協助場?</b><br>聯結係戶號還在導員。<br>若要進一步了解紙戶提示支援語<br>、 <sub>第二部末單</sub> | ★ 注意:若有遇到合規問題且以<br>下申訴途徑無效,可致電專員<br>(聯繫方式請留有線電話號碼而非手機) |  |
| 客戶服務表現                                                                                                    |              |                | 政策規範                                                  |                                   | 発用                       | 送貨表現                                                                | ,                                                      |  |
| Lie of the second second second second second second second second second second second second second second se | 達決           | Amazon (2014   | 10.5112                                               |                                   |                          |                                                                     | 中国家海洋。                                                 |  |
| 11單缺失罪<br>創單缺失罪<br>創筆:小於1%                                                                                      | 無            | 0%             | 報日本7000<br>此評論可反映定對 Amazon 銷售款筆的還守程度。這一步了             | 200<br>₩° • 0 100 200             | 1000                     | 延履出货车<br>概算:小計 4%                                                   | 策                                                      |  |
|                                                                                                    |              | 60天            | 所有問題                                                  |                                   | ^                        |                                                                     |                                                        |  |
| 訂單缺失率有三種不同指標:                                                                                                   |              |                | 疑似違反智慧財產                                              |                                   | 0                        | 出现和100月中<br>創題:小於2.5%                                               | 職                                                      |  |
| <ul> <li>負面意見反像</li> </ul>                                                                                      | 無            | 0%             | 智慧形態投訴                                                |                                   | 0                        | 操件有效调整度                                                             | ι.<br>π                                                |  |
| - 本十件段将击器                                                                                                    | <i>a</i>     |                | 產品與實性顯客投訴                                             |                                   | 0                        | 標準: 大於 95%                                                          | 100                                                    |  |
| • 主力 [2] 四國 常調                                                                                                  | 98.          | 0%             | 產品狀況客戶投訴                                              |                                   | 0                        |                                                                     | 請於此虛懷視出貨適用性                                            |  |
| • 拒付申請                                                                                                    | 無            | 0%             | 產品安全性顧客投訴                                             |                                   |                          | 分別代表                                                                | 長个同產品                                                  |  |
|                                                                                                    |              |                | 万明地反应数量的行為                                            |                                   |                          | 🔹 政策的                                                               | <b>韋規項目</b>                                            |  |
| 快視評論說訊                                                                                                    |              |                |                                                       |                                   | 0                        |                                                                     | 检視詳細変訊                                                 |  |
|                                                                                                    |              |                | HALDS THE PERSONAL PROPERTY AND ALL                   |                                   | 0                        |                                                                     |                                                        |  |
|                                                                                                    |              |                | 顧客產品評論收筆達現                                            |                                   | 0                        |                                                                     |                                                        |  |
|                                                                                                    |              |                | 其他策略違規                                                |                                   | 0                        |                                                                     |                                                        |  |
|                                                                                                    |              |                | 法规道语                                                  |                                   | 0                        |                                                                     |                                                        |  |
|                                                                                                    |              | <u> </u>       |                                                       |                                   |                          |                                                                     |                                                        |  |
|                                                                                                    |              |                |                                                       |                                   |                          | 若看到數字表示已違規・請                                                        |                                                        |  |
|                                                                                                    |              |                | 政策連規警告                                                |                                   | <b>9</b> 4               | 點擊藍色                                                                | 色文字連結查看詳情                                              |  |
|                                                                                                    |              |                | 帳戶狀況最新消息                                              |                                   |                          | 管理您的合规性                                                             |                                                        |  |
|                                                                                                    |              |                | Semilar Intera (1.2000 D) - MARCONTRACT (2000 D)      |                                   | and the second second    | 商品合規性請求                                                             | 0                                                      |  |
|                                                                                                    |              |                | 我們如何的正仿智品、評騙和其他形式的雇用<br>使用「新增產品」刊量功能按尊產品並新增品多 500 個報信 |                                   | 2024年4月13日<br>2024年4月13日 |                                                                     | 75-26 0.19 m                                           |  |
| · 爱見道 X                                                                                                    |              |                |                                                       | 676 <b>x</b>                      |                          |                                                                     | 查看全部 (0)                                               |  |
| <b>2.</b> 若有違規事項 ·                                                                                              | 請依違規         | 現原因修           | <sup>8</sup> 改產品或提出申詞                                 | 斥                                 |                          |                                                                     |                                                        |  |
| 政策合規性 提供意見反應<br>政策違規警告:4<br>2023年11月10日 - 2024年5月8日                                                             |              |                |                                                       | 帳戶狀況                              | 20                       | 00                                                                  |                                                        |  |
| Lates、* Inwelf<br>Amazon 政策維持一個對質安全且對書家公平的商店。違反通過<br>清單。                                                        | 2政策可能導致帳戸停用。 | • 如齋相關詳情 • 請檢視 | 我們政策的完整                                               | 此辞等可反映您射 Amazon 銷售<br>遵守程度。建一步了解。 | 政策的 0                    | 100 200 1000                                                        |                                                        |  |
| 賣家驗壇:詢問其他賣家和 Amazon                                                                                             |              |                |                                                       |                                   |                          |                                                                     |                                                        |  |
|                                                                                                    |              |                |                                                       |                                   | 排序方式                     |                                                                     |                                                        |  |
| 原因                                                                                                    | 日期           | 已却             | 采取行動                                                  | 帳戶健康評等影響                          | 日用:<br>後續步驟              | 最新 - 最善 >                                                           | 若已修改完成,或您認為亞馬                                          |  |
| Changing the product's detail page to become fundamentally<br>different from the original product listed        | 2024-04-28   | Elis           | <b>出整告</b>                                            | 沒有影響                              | 中新                       |                                                                     | 遜誤判您的產品,請點擊 <u>申訴</u><br>並依指示提交資訊以解除警告                 |  |
|                                                                                                    |              |                |                                                       |                                   |                          | 7                                                                   |                                                        |  |

# 三、檢查帳戶績效通知信

### □ 檢查路徑:賣家平台→績效→ 績效通知

| 若檢測到違規・亞馬遜將同步寄信通知您違規狀況・務必定期查看並盡快改善                               |            |        |  |  |  |  |  |  |
|------------------------------------------------------------------|------------|--------|--|--|--|--|--|--|
| 主旨                                                               | 日期         | 動作     |  |  |  |  |  |  |
| Notice: Account policy warning                                   | 2024年4月16日 | 標記為已讀取 |  |  |  |  |  |  |
| Notice: Account policy warning                                   | 2024年4月4日  | 標記為已讀取 |  |  |  |  |  |  |
| Notification: Listing(s) Subject to Geographic Sales Restriction | 2024年3月23日 | 標記為已讀取 |  |  |  |  |  |  |

本檢查表僅供新賣家初步了解如何自查商品安規與是否違規·最終仍依您的賣家平台介面顯示為準。 欲瀏覽更多合規主題資訊·請見: 1) <u>常見產品違規案例與解方</u> 2) <u>賣家大學合規課程資源</u> 3) <u>合規與帳戶健康指南</u>

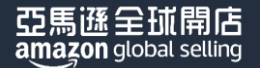